| Utiliser le                           | langage L                          | .0G0                            |                         | Simu                        | lation d'ur                    | i jeu de ha     | isard          |              |
|---------------------------------------|------------------------------------|---------------------------------|-------------------------|-----------------------------|--------------------------------|-----------------|----------------|--------------|
| 1. Ouvr                               | rir le logiciel<br>ir le fichier s | XLOGO (c<br>simulation          | lasse<br>.lgo           | es/03                       | -1/maths/lo                    | ogo)            |                |              |
|                                       |                                    | X                               |                         |                             |                                |                 |                |              |
|                                       |                                    | Fichier Ed                      | ition                   | Outils                      | Aide                           |                 |                |              |
|                                       |                                    | Nouveau                         |                         |                             |                                |                 |                |              |
|                                       |                                    | Ouvrir                          |                         |                             |                                | a \$            |                |              |
|                                       |                                    | Enregistr                       | er sou                  | S                           |                                |                 |                |              |
| <b>2.</b> Tape                        | r les comma                        | ndes : ecris                    | dé .                    | La f                        | faire fonction                 | ner plusieurs   | fois : la touc | he 1         |
| permet de re<br>Que                   | épéter la com<br>fait la procéd    | nmande préce<br>lure dé ?       | édente                  | e.                          |                                |                 |                |              |
| <b>3.</b> Avec ci-dessous:            | cette procéc                       | lure, simuler                   | 20 la                   | ncers                       | de dé et écrire                | e les effectifs | obtenus dan    | s le tableau |
| Valeur                                | 1                                  | 2                               | 3                       |                             | 4                              | 5               | 6              | Total        |
| Effectif                              |                                    |                                 |                         |                             |                                |                 |                |              |
| Fréquence                             |                                    |                                 |                         |                             |                                |                 |                |              |
| <ol> <li>Tape</li> <li>Com</li> </ol> | r la comman<br>pléter à nouv       | de: ecris la<br>veau le tablea  | ance<br>au ci-c         | rs 40<br>dessou             | 15:                            |                 |                |              |
| Valeur                                | 1                                  | 2                               | 3                       |                             | 4                              | 5               | 6              | Total        |
| Effectif                              |                                    |                                 |                         |                             |                                |                 |                |              |
| Fréquence                             |                                    |                                 |                         |                             |                                |                 |                |              |
| 6. Pour<br>lancers :                  | étudier un n                       | ombre de lan                    | icers j<br>donr         | plus ir                     | nportant, on v<br>l lancers 4( | va créer une l  | liste contenan | ıt 1000      |
| Ainsi la liste<br>Pour compte         | notée :l con<br>r le nombre        | tient 40 lanc<br>de « 1 », on t | ers de<br>utilise<br>ec | e dé.<br>e la for<br>ris et | nction effect                  | if taper :      |                |              |
| 7. Com                                | pleter le tabl                     | eau ci-desso                    | us:                     |                             |                                | 1               | 1              |              |
| Valeur                                | 1                                  | 2                               | 3                       |                             | 4                              | 5               | 6              | Total        |
| Effectif                              |                                    |                                 |                         |                             |                                |                 |                | 40           |
| Fréquence                             |                                    |                                 |                         |                             |                                |                 |                |              |
| 8. Faire                              | e de même av                       | vec 1000 lanc                   | ers:                    |                             |                                |                 |                |              |
| Valeur                                | 1                                  | 2                               | 3                       |                             | 4                              | 5               | 6              | Total        |
| Effectif                              |                                    |                                 |                         |                             |                                |                 |                | 1000         |
|                                       |                                    |                                 |                         |                             |                                |                 |                |              |

|                                                        |                  | lage                              | LOG              | C                       |                    | Simu                       | lation              | d'un            | ieu d    | e hasa  | ard    |          |         |
|--------------------------------------------------------|------------------|-----------------------------------|------------------|-------------------------|--------------------|----------------------------|---------------------|-----------------|----------|---------|--------|----------|---------|
|                                                        |                  | Juge                              |                  | <u> </u>                |                    | Sinta                      |                     | u un            |          |         |        |          |         |
| Fréquence                                              |                  |                                   |                  |                         |                    |                            |                     |                 |          |         |        |          |         |
|                                                        |                  |                                   |                  |                         | D                  | <b>)</b> euxièr            | ne par              | tie             |          |         |        |          |         |
| <b>1.</b> On v                                         | oudra            | it maiı                           | ntenar           | nt simul                | ler une            | e expér                    | ience c             | onsist          | ant à la | ncer de | ux dés | à 6 face | es et à |
| faire                                                  | la soi           | nme d                             | e ces            | deux dé                 | és.                | 1                          | Editeur             |                 |          |         |        |          |         |
| Duvrir l'édi                                           | teur er          | n cliqu                           | ant su           | r ce bo                 | uton:              |                            |                     |                 |          |         |        |          |         |
| Jobserver les                                          | s proc           | eaures<br>2 ani s                 | creee<br>imule   | s et en<br>le lanc      | creer u<br>er de o | une<br>deux de             | és et eft           | fectue          | leur so  | mme     |        |          |         |
| <b>2.</b> Sim                                          | uler 10          | 000 lan                           | icers e          | et comp                 | léter l            | e table                    | au ci-de            | essous          | s:       |         |        |          |         |
| Valeur                                                 | 1                | 2                                 | 3                | 4                       | 5                  | 6                          | 7                   | 8               | 9        | 10      | 11     | 12       | Total   |
| Effectif                                               |                  |                                   |                  |                         |                    |                            |                     |                 |          |         |        |          |         |
| Fréquence                                              |                  |                                   |                  |                         |                    |                            |                     |                 |          |         |        |          |         |
|                                                        |                  |                                   |                  |                         |                    |                            |                     |                 |          |         |        |          |         |
| <b>3.</b> Pour<br>Compléter d                          | expli<br>e tabl  | quer co<br>eau rej                | e phér<br>préser | nomène<br>ntant la      | , on va<br>somm    | a utiliso<br>a de de       | er les p<br>eux dés | robab           | ilités:  |         |        |          |         |
| <b>3.</b> Pour Compléter d                             | expli<br>e tabl  | quer co<br>eau rep                | e phér<br>préser | nomène<br>ntant la      | somm               | a utilise<br>he de de      | er les p<br>eux dés | robab<br>:<br>4 | ilités:  |         | 6      |          |         |
| <b>3.</b> Pour<br>Compléter d                          | expli<br>te tabl | quer co<br>eau rej                | e phér<br>préser | nomène<br>ntant la      | , on va<br>somm    | a utiliso<br>he de de<br>3 | er les p<br>eux dés | robab<br>:<br>4 | ilités:  |         | 6      |          |         |
| <b>3.</b> Pour Compléter d                             | expli<br>e tabl  | quer co<br>eau rep<br>1<br>2<br>3 | e phér<br>préser | nomène<br>ntant la<br>2 | , on va            | a utilise<br>le de de<br>3 | er les p<br>eux dés | robab<br>:<br>4 | ilités:  |         | 6      |          |         |
| <b>3.</b> Pour Compléter d                             | expli<br>e tabl  | quer co<br>eau rep<br>1<br>2<br>3 | e phér<br>préser | nomène<br>ntant la<br>2 | , on va            | a utilise<br>le de de<br>3 | er les p<br>eux dés | robab<br>:<br>4 | ilités:  |         | 6      |          |         |
| <b>3.</b> Pour<br>Compléter d<br>1<br>2<br>3<br>4<br>5 | expli<br>e tabl  | quer co<br>eau rep<br>1<br>2<br>3 | e phér<br>préser | nomène<br>ntant la<br>2 | , on va            | a utilise<br>le de de<br>3 | er les p<br>eux dés | robab<br>:<br>4 | ilités:  |         | 6      |          |         |
| 3. Pour<br>Compléter d<br>1<br>2<br>3<br>4<br>5<br>6   | expli<br>e tabl  | quer co<br>eau rep<br>1<br>2<br>3 | e phér<br>préser | nomène<br>ntant la<br>2 | , on va            | a utilise<br>le de de<br>3 | er les p<br>eux dés | robab<br>:<br>4 | ilités:  |         | 6      |          |         |